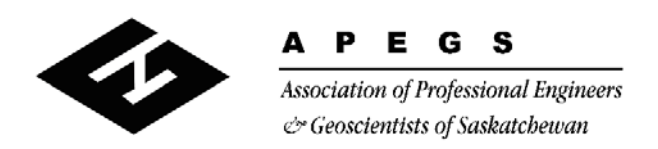

300 4581 Parliament Avenue, Regina, Saskatchewan S4W 0G3 **T** (306) 525 9547 **F** (306) 525 0851 Toll Free: 1 800 500 9547 www.apegs.ca apegs@apegs.ca

## Certificate of Authorization "Easy Payment"

For Official Reps

Updated Nov 2, 2021

The C of A account is accessed through any of the Official Rep's accounts, not separately.

**Step 1:** One of the Official Reps logs into their **personal** APEGS Central account. Click **Login** in the top right corner of the APEGS website <u>www.apegs.ca</u>

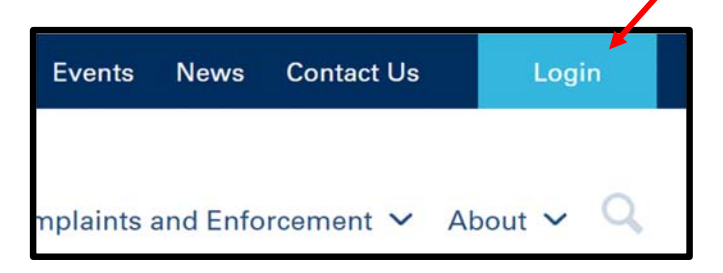

**Step 2:** Enter your User ID and password for your **personal** APEGS Central account.

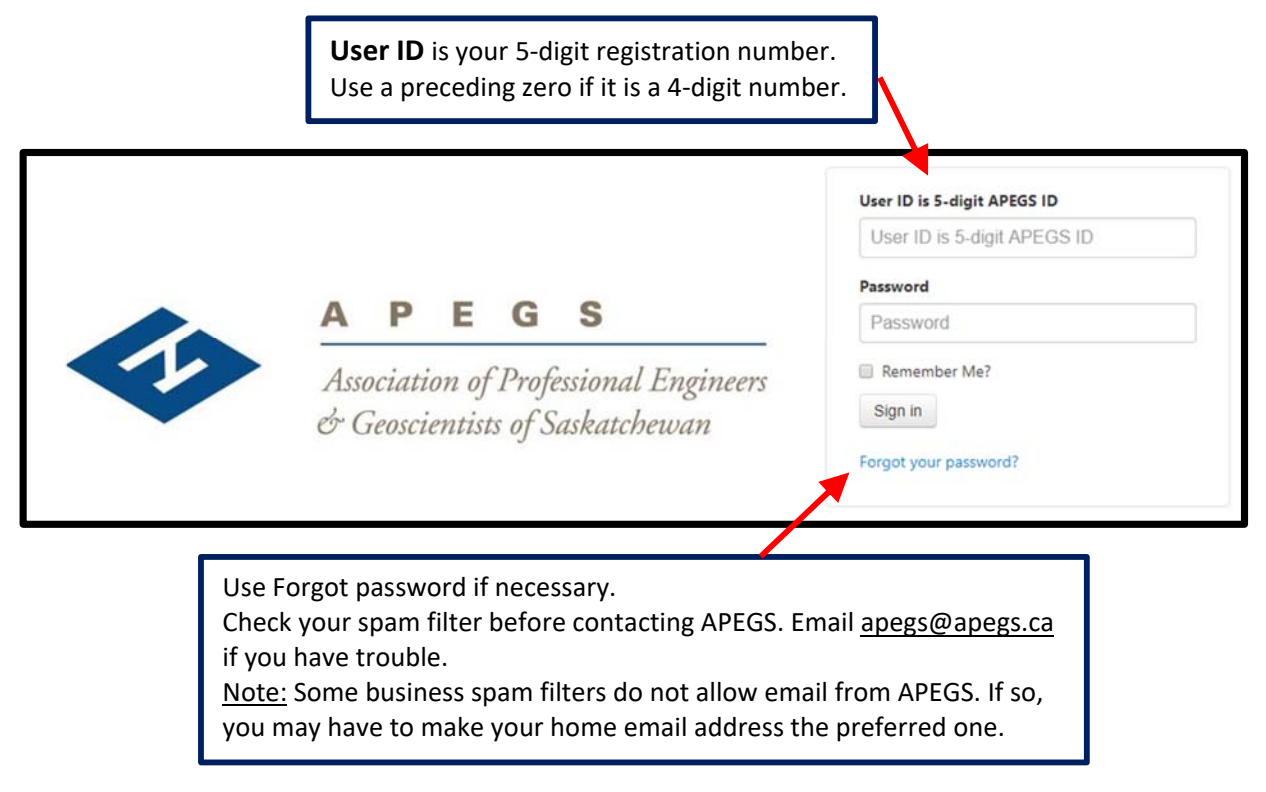

## ... see over

**Step 3:** Select 'My Profile' to access the C of A information associated with you.

| Achieving a safe and<br>prosperous future<br>through engineering<br>and geoscience | <b>A</b><br>Ass<br>& C                             | <b>PEGS</b><br>ociation of Professional Engineers<br>Geoscientists of Saskatchewan |                                |
|------------------------------------------------------------------------------------|----------------------------------------------------|------------------------------------------------------------------------------------|--------------------------------|
| # Home<br>Shortcuts                                                                |                                                    | Velcome to APEGS Central                                                           | Read more                      |
| Contact Information     Invoices                                                   | Welcome,                                           | <ul> <li>Here is the latest news for you.</li> </ul>                               |                                |
| CPD<br>Applications                                                                | Coming soon - The                                  | new "Easy Renewal" process                                                         | <b>5</b> 40                    |
|                                                                                    | When paying for your du<br>update your information | es for 2019, a new online process will<br>and pay your dues.                       | guide you through the steps to |

**Step 4:** Scroll down to the 'Official Rep – C of A' box and select '**Pay Now'**.

|             | Official Rep - C of A                                                                                                    |
|-------------|----------------------------------------------------------------------------------------------------|
|             | Certificate of Authorization                                                                                                    |
|             | How to make changes to a Certificate of Authorization (C of A)                                                                                                    |
|             | Any one of the Official Reps for a Certificates of Authorization (C of A) has the authority to<br>update any information regarding the C of A. Official Reps access C of A information through<br>"My Profile" in their personal APEGS Central account. |
|             | If any of the Official Reps for the company changes, notify APEGS immediately.                                                                                                    |
|             | Click on the name of the company (C of A) below to see all data pertaining to it. Multiple<br>company names will be listed if you are an Official Rep for more than one company:                                                                        |
|             | Company Name                                                                                                    |
| ′our<br>nam | e(s) will be shown here.                                                                                                    |

## Please Note:

- Leave Address Line 1 as the main contact person's name and <u>do not</u> adjust the address types.
- At least one Official Rep must have personal annual fees paid in full before any C of A fee can be paid.